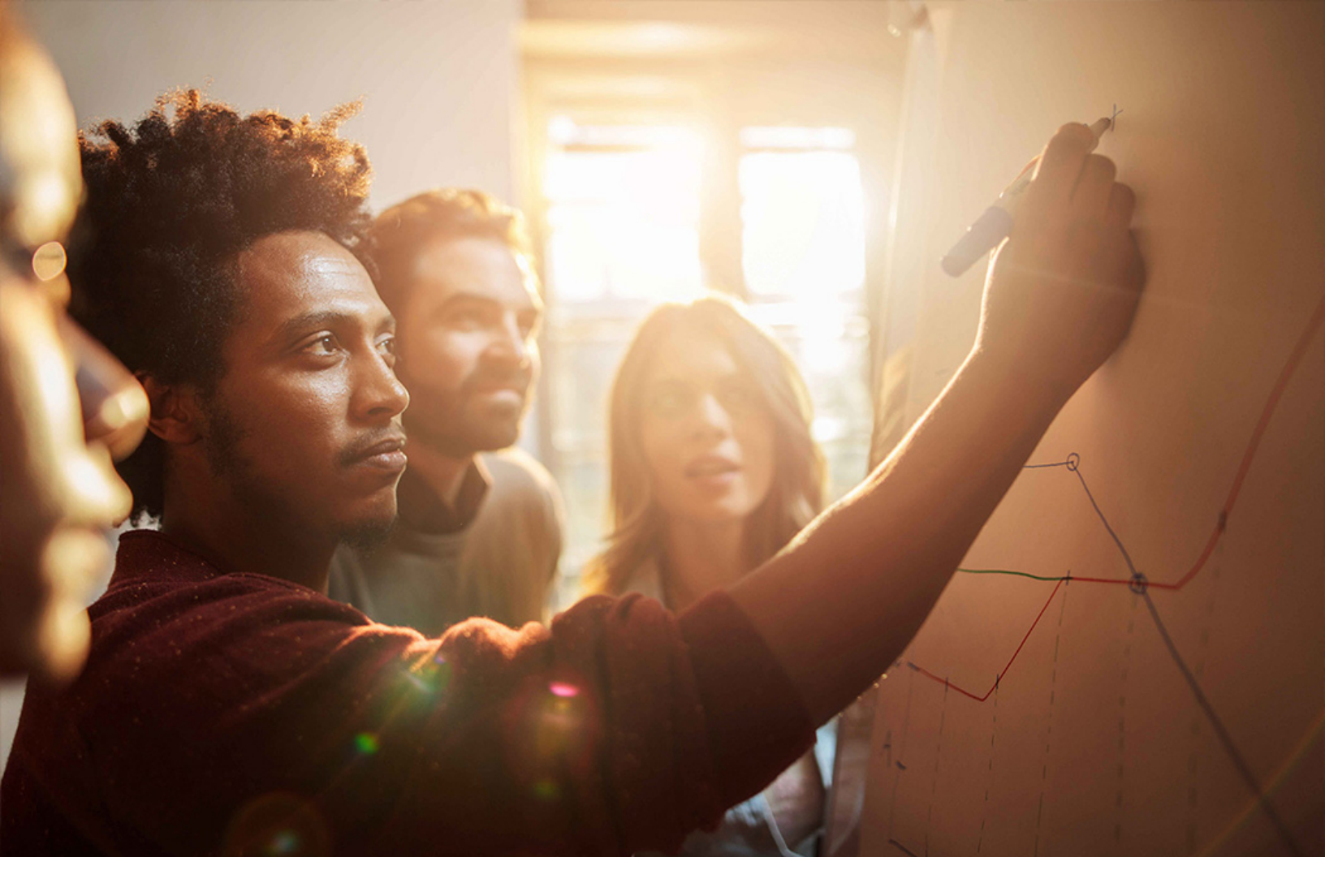

PUBLIC 2020-09-22

# **Setting Up** SAP Central Invoice Management Backend Enablement **(4N6)**

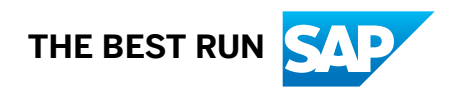

# Content

| 1   | Purpose                                                                            |
|-----|------------------------------------------------------------------------------------|
| 2   | Document History                                                                   |
| 3   | Introduction to SAP S/4HANA Central Invoice Management                             |
| 3.1 | Scope                                                                              |
| 3.2 | Target Audience                                                                    |
| 3.3 | Use of this Document                                                               |
| 3.4 | Terminology Used in this Document                                                  |
| 3.5 | Important Definitions                                                              |
| 3.6 | Deployment Scenario                                                                |
| 4   | Preparation                                                                        |
| 4.1 | Prerequisites                                                                      |
| 4.2 | Business Roles                                                                     |
| 5   | Configure the Central Invoice Management on SAP Cloud Platform (SCP)               |
| 5.1 | Install and Configure the SAP Cloud Connector                                      |
| 5.2 | Create Destinations and Subscribe to Central Invoice Management in the SCP Cockpit |
| 6   | Configure the Connected System                                                     |
| 6.1 | Configure the Connected System – ERP or S/4HANA On-premise                         |
|     | Configure OData Services                                                           |
|     | Clean up Gateway Cache                                                             |
|     | Configure Batch Parallelization for Gateway                                        |
|     | Configure Message Type                                                             |
| 7   |                                                                                    |
| -   | Appendix                                                                           |

# 1 Purpose

This document describes additional configuration steps that have to be carried out by customers in order to activate the SAP Central Invoice Management Backend Enablement. As these configuration steps are customer-specific, they must be carried out by the customer.

# 2 Document History

| Version | Date | Change                                                                                                    |
|---------|------|----------------------------------------------------------------------------------------------------|
| 1.0     |      | First Version Document of SAP Central<br>Invoice Management Backend Enable-<br>ment for Release version 2005 CE |

## 3 Introduction to SAP S/4HANA Central Invoice Management

Global Invoice Departments (e.g. Shared Service Centers) are seeking unified visibility and control over the local purchasing processes across all the plants belonging to same or different company codes. Analytics such as spend visibility and automation of the invoicing processes across different plants have become an urgent need to make informed decision and simplify business process.

There is growing need to have central control over the invoice processes across the business units. Currently customers are challenged to control & optimize the invoices and payments processes across the organization which in turn directly improves the profitability.

### 3.1 Scope

SAP Central Invoice Management provides a central invoice management system on the SAP Cloud Platform (SCP).

Within organizations, there is a growing need to have central control over the invoice processes across the business units. Businesses need analytics such as spend visibility along with automation of the invoicing processes across different locations to make informed decisions and simplify business processes.

SAP Central Invoice Management helps organizations to centrally manage their invoice business processes for all the connected systems. This business solution provides the flexibility of grouping multiple connected systems to Central Invoice Management, carrying out invoice processes centrally, which provides a consolidated overview of the overall business.

Central Invoice Management on the SAP Cloud Platform (SCP) gives a single point of access and visibility to invoices in connected systems.

Business value propositions offered from central invoice management are listed below:

- Extracting Invoice documents from backend systems to Hub system
- Monitoring Invoice documents from central invoice management app as a single access point
- S/4HANA Cloud or S/4HANA On-premise or SAP ERP performs as one of the connected systems. This set-up instruction document serves as the guide for setting up the S/4HANA Cloud or S/4HANA On-premise or SAP ERP as one backend system to connect with SAP Cloud Platform (SCP).

## 3.2 Target Audience

This setup guide is intended for technical consultants/Administrators who want to set up or perform any configuration activity to integrate the SAP Cloud Platform (SCP) - Central Invoice Management with S/4HANA Cloud or S/4HANA On-premise or SAP ERP as connected system.

### 3.3 Use of this Document

This set-up instruction contains information about SAP Central Invoice Management Backend Enablement and related set-up configuration to help you get started.

### 3.4 Terminology Used in this Document

| Terms            | Meaning                              |
|------------------|--------------------------------------|
| Connected System | S/4HANA (Cloud or On-Premise) or ERP |
| PO               | Purchase Order                       |
| PI               | Process Integration                  |
| RFC              | Remote Function Call                 |

## 3.5 Important Definitions

| Terms                               | Meaning                                                                                                    |
|-------------------------------------|----------------------------------------------------------------------------------------------------|
| SAP Cloud Platform (SCP) HUB System | The SAP Cloud Platform (SCP) acts as a hub system when it is connected to multiple connected systems.       |
| Connected System                    | Any ERP system from release ECC6.0 EHP 7 and above with add-on HUBERPI is considered as a connected system. |
|                                     | Any S/4HAHA On-Premise 1709 or higher, with add-on HUBS4IC is considered as a connected system.             |
|                                     | Any S/4HANA Cloud 2005 or higher is considered to be a connected system.                                    |

| Terms                                 | Meaning                                                                                                    |  |
|---------------------------------------|----------------------------------------------------------------------------------------------------|--|
| Logical System / Communication System | Identifies a unique combination of system ID and client of a connected system. This unique combination enables data ex-<br>change between the connected system and the SAP Cloud<br>Platform (SCP) Hub system.                                                                                                    |  |
| Communication Arrangements            | A communication arrangement describes a communication<br>scenario with a remote system during configuration time. It<br>provides the required metadata for the service configuration,<br>such as credentials, outbound ports, destinations, URLs, and<br>other service specifications which contains technical data to<br>enable inbound and outbound communication. |  |
|                                       | <b>i Note</b><br>The setup of communication scenarios is only necessary<br>in S/4HANA Cloud.                                                                                                    |  |
| Communication Users                   | Communication users are identities within SAP S/4HANA with user group SAP_CUST_COM and created and owned by the customer.                                                                                                    |  |
|                                       | Communication users are created via the application Maintain<br>Communication Users, assigned to communication systems<br>and used within communication arrangements to process in-<br>bound communication services.                                                                                                    |  |

## 3.6 Deployment Scenario

This scenario is relevant to customers who want to address their strategic procurement needs in the cloud or continue with their on-premise investments for operational procurement.

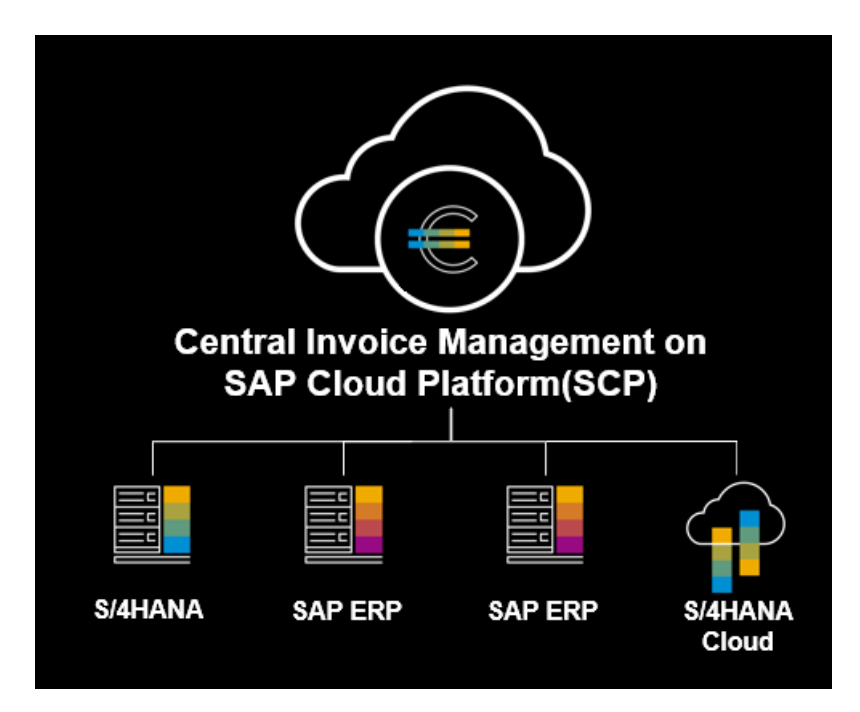

## 4 Preparation

In this section, the prerequisites and business roles are introduced.

## 4.1 Prerequisites

It is mandatory that the scope item SAP Central Invoice Management Backend Enablement (4N6) is active. You can check this in the App *Manage Your Solution* under *View Solution Scope*.

If the scope item is not active, please request the activation via BCP - Ticket Component: XX-S4C-OPR-SRV.

Supplier invoices created from different sources in the Connected System are replicated into Central Invoice Management (SCP). The administrator needs to set up connections to the various backend systems before the user can view the invoices.

The following prerequisites are also necessary before getting started:

For details, please refer to Prerequistes in Central Invoice Management Configuration and Administration Guide.

### 4.2 Business Roles

The following roles are provided as example roles from SAP. You can use these as templates to create your own roles.

Table 4: Business Roles

| Business Role Name | Business Role ID As Delivered by SAP |
|--------------------|--------------------------------------|
| Administrator      | SAP_BR_ADMINISTRATOR                 |

## 5 Configure the Central Invoice Management on SAP Cloud Platform (SCP)

### 5.1 Install and Configure the SAP Cloud Connector

For all scenarios integrating Central Invoice Management with SAP On-Premise scenarios, you need to install a Cloud Connector.

Refer to the SAP documentation on the Cloud Connector for detailed information.

#### Specify URL Paths:

When configuring the access control list for the cloud to on-premise scenario, you need to specify URL paths (resources) that can be invoked on the on-premise host.

Please refer to the list of default URL paths in the SCP Cockpit in Central Invoice Management Configuration and Administration Guide.

### 5.2 Create Destinations and Subscribe to Central Invoice Management in the SCP Cockpit

Please carry out the steps according to the corresponding steps Create Destinations and Subscribe to Central Invoice Management in the SCP Cockpit in Central Invoice Management Configuration and Administration Guide.

## **6** Configure the Connected System

### 6.1 Configure the Connected System – ERP or S/4HANA Onpremise

### 6.1.1 Configure OData Services

#### Use

You need to create your own PFCG roles by adding the OData Services to a new role first. In this activity, the following OData Services need to be registered in the connected system.

- API\_CV\_ATTACHMENT\_SRV
- CIMV2\_SI\_BULK\_EXTRACT\_SRV
- CIMIC\_CONFIGURATION\_SRV
- MM\_PUR\_GF\_BULK\_EXTRACT\_SRV
- CIMIC\_SI\_API\_SRV

### Procedure

For information of how to activate and maintain the OData services, please refer to SAP Gateway Foundation (SAP\_GWFND)

Search for the chapter Activate and Maintain Services : SAP Gateway Foundation (SAP\_GWFND) > SAP Gateway Foundation Developer Guide > OData Channel > Basic Features > Service Life-Cycle > Activate and Maintain Services .

For SAP Gateway Configuration, please refer to SAP Gateway Foundation Configuration Guide in SAP Gateway Foundation (SAP\_GWFND).

### 6.1.2 Clean up Gateway Cache

#### Use

This activity allows you to clear the cache for SAP gateway.

Cleaning up the cache is an operational activity that you can perform on a regular basis to ensure that irrelevant files are removed from your system.

#### Procedure

To clear the cache for gateway in the connected system, perform the following steps:

- 1. Log onto the connected system and enter transaction /N/IWFND/CACHE\_CLEANUP.
- 2. Check Cleanup Cache for all Models and choose Execute.
- 3. Enter transaction /N/IWBEP/CACHE\_CLEANUP.
- 4. Check Cleanup Cache for all Models and choose Execute.

## 6.1.3 Configure Batch Parallelization for Gateway

#### Use

A parallelization of consecutive queries in a batch request is used to optimize the performance of the batch request processing.

For performance optimization, we recommend the user to activate batch parallelization for Gateway in the connected system.

#### **Configuration Parameters**

The following parameters are valid for the current SAP client:

- Activate Parallelization for Batch Queries: Mark or unmark this option to enable or disable the parallelization.
- *Maximum Number of Parallel Queries*: Specify the maximum number to limit the amount of parallel processing queries to save system resources.

### Procedure

To configure the batch parallelization for gateway in the connected system, perform the following steps:

- 1. Log on to the connected system and enter transaction SPRO.
- 2. Navigate to the configuration activity: SAP NetWeaver > Gateway Service Enablement > Back-end OData Channel > Configuration Settings > Define Parallelization of Batch Queries .
- 3. Check the Activate Parallelization for Batch Queries checkbox.
- 4. Choose Save.

#### Result

#### Performance Optimization

In case of serialization, the duration of the consecutive queries is the sum of all query processing times. Contrary to this, the total duration in the parallel mode is just the maximum duration of these query processing times and a minimal overhead for parallelization.

### 6.1.4 Configure Message Type

In this section, how to activate change pointers and configure message types are introduced.

### 6.1.4.1 Activate Change Pointers Generally

#### Use

In this activity, you activate change pointers in general for Delta Load in the connected system.

#### Procedure

- 1. Log on to the connected system and enter transaction BD61.
- 2. Select the Change pointers activated (in general) checkbox.
- 3. Choose Save.

## 6.1.4.2 Activate Change Pointers for Message Type

#### Use

In this activity, you activate change pointers for message type for Delta Load in the connected system.

#### Procedure

- 1. Log on to the connected system and enter transaction BD50.
- 2. Find the Message Type CIMINV, then select the *activate* checkbox.
- 3. Choose Save.

## 7 Appendix

### 7.1 Get S/4HANA Cloud Own System Information

#### Use

In this activity, you get system ID and host name for Own System.

#### Procedure

- 1. Log on to the SAP S/4HANA Fiori UI launchpad with the user that has the role template SAP\_BR\_ADMINISTRATOR.
- 2. In Communication Management section, navigate to Communication System application..
- 3. On the Communication Systems screen, choose Adapt Filter.
- 4. On the Adapt Filters screen, choose More Filters.
- 5. On the Select Filters screen, select **Own System** and choose OK.
- 6. On the Adapt Filters screen, make the following entries and choose GO.
  - Own System: **Yes**
  - Choose Own System and note down the System ID, Host Name, UI Host Name, Logical System and HTTPS port.

## **Important Disclaimers and Legal Information**

#### Hyperlinks

Some links are classified by an icon and/or a mouseover text. These links provide additional information. About the icons:

- - The content of the linked-to site is not SAP documentation. You may not infer any product claims against SAP based on this information.
  - SAP does not agree or disagree with the content on the linked-to site, nor does SAP warrant the availability and correctness. SAP shall not be liable for any
    damages caused by the use of such content unless damages have been caused by SAP's gross negligence or willful misconduct.
- Links with the icon 🎓: You are leaving the documentation for that particular SAP product or service and are entering a SAP-hosted Web site. By using such links, you agree that (unless expressly stated otherwise in your agreements with SAP) you may not infer any product claims against SAP based on this information.

### **Videos Hosted on External Platforms**

Some videos may point to third-party video hosting platforms. SAP cannot guarantee the future availability of videos stored on these platforms. Furthermore, any advertisements or other content hosted on these platforms (for example, suggested videos or by navigating to other videos hosted on the same site), are not within the control or responsibility of SAP.

#### **Beta and Other Experimental Features**

Experimental features are not part of the officially delivered scope that SAP guarantees for future releases. This means that experimental features may be changed by SAP at any time for any reason without notice. Experimental features are not for productive use. You may not demonstrate, test, examine, evaluate or otherwise use the experimental features in a live operating environment or with data that has not been sufficiently backed up.

The purpose of experimental features is to get feedback early on, allowing customers and partners to influence the future product accordingly. By providing your feedback (e.g. in the SAP Community), you accept that intellectual property rights of the contributions or derivative works shall remain the exclusive property of SAP.

### **Example Code**

Any software coding and/or code snippets are examples. They are not for productive use. The example code is only intended to better explain and visualize the syntax and phrasing rules. SAP does not warrant the correctness and completeness of the example code. SAP shall not be liable for errors or damages caused by the use of example code unless damages have been caused by SAP's gross negligence or willful misconduct.

### **Gender-Related Language**

We try not to use gender-specific word forms and formulations. As appropriate for context and readability, SAP may use masculine word forms to refer to all genders.

 $\odot$  2020 SAP SE or an SAP affiliate company. All rights reserved.

No part of this publication may be reproduced or transmitted in any form or for any purpose without the express permission of SAP SE or an SAP affiliate company. The information contained herein may be changed without prior notice.

Some software products marketed by SAP SE and its distributors contain proprietary software components of other software vendors. National product specifications may vary.

These materials are provided by SAP SE or an SAP affiliate company for informational purposes only, without representation or warranty of any kind, and SAP or its affiliated companies shall not be liable for errors or omissions with respect to the materials. The only warranties for SAP or SAP affiliate company products and services are those that are set forth in the express warranty statements accompanying such products and services, if any. Nothing herein should be construed as constituting an additional warranty.

SAP and other SAP products and services mentioned herein as well as their respective logos are trademarks or registered trademarks of SAP SE (or an SAP affiliate company) in Germany and other countries. All other product and service names mentioned are the trademarks of their respective companies.

Please see https://www.sap.com/about/legal/trademark.html for additional trademark information and notices.

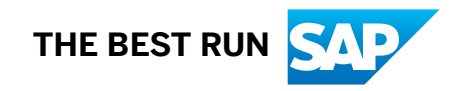